# **PART II:**

## PART II: HOW TO CREATE A PROFESSIONAL WEBSITE + LINK AN ONLINE CALENDAR

By Chris Ngai Written July 2, 2019

#### **\*\*OPTIONAL STEP: Change the Menu Bar Color**\*\*

If you want to change the color of the Top Menu bar...

Click the green bar > Click the Paint Brush button >

Then click "Customize Design."

From there, click "Fill Color & Opacity"

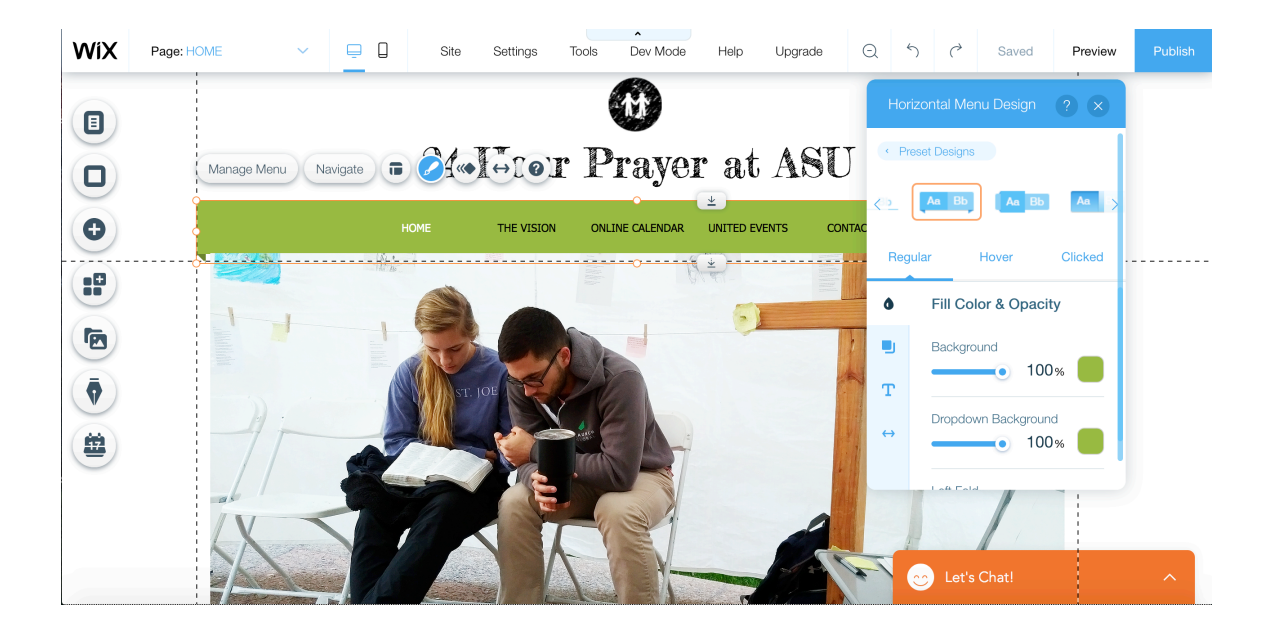

Click the colored box to the right of each one.

You will want to make the first two items the same color – the "Background" and "Dropdown Background."

Then you will want to make the next two items a slightly lighter color (than the first two items), but the same as each other. In other words, #3 and #4 should be the same color. This is to make the banner look like it has some shades to it.

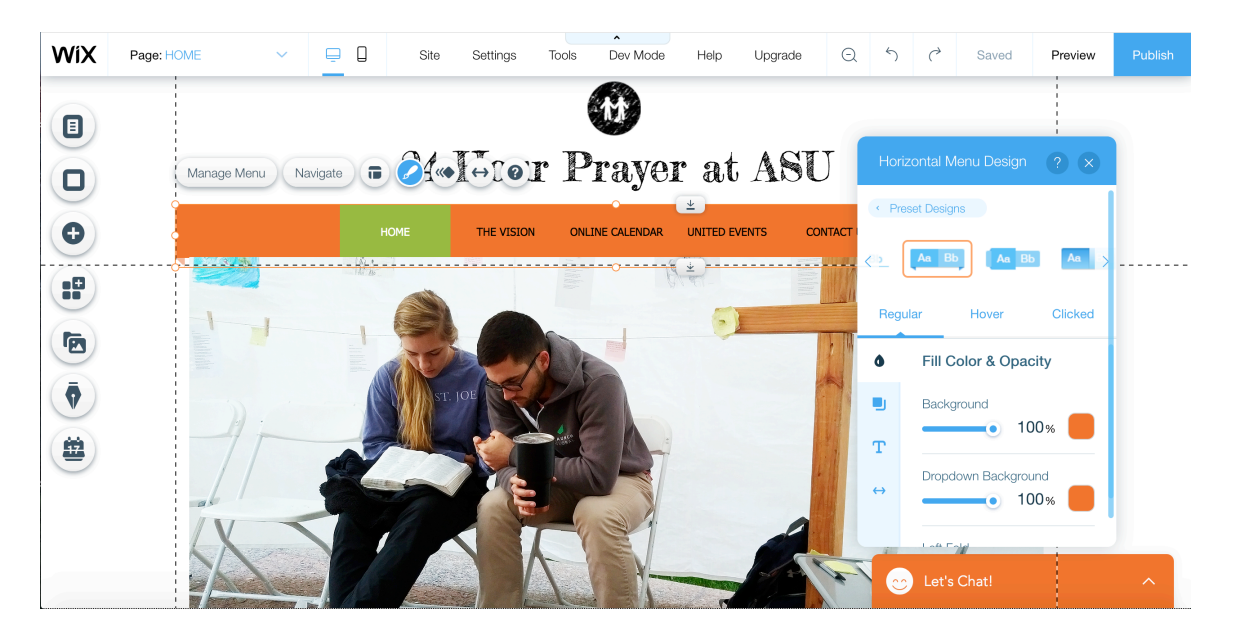

Now, we need to change the color of each Menu link, when the cursor hovers over it. Click the "Hover" heading in the blue design box on the right. Then click the color and change it to a different shade then the current menu color.

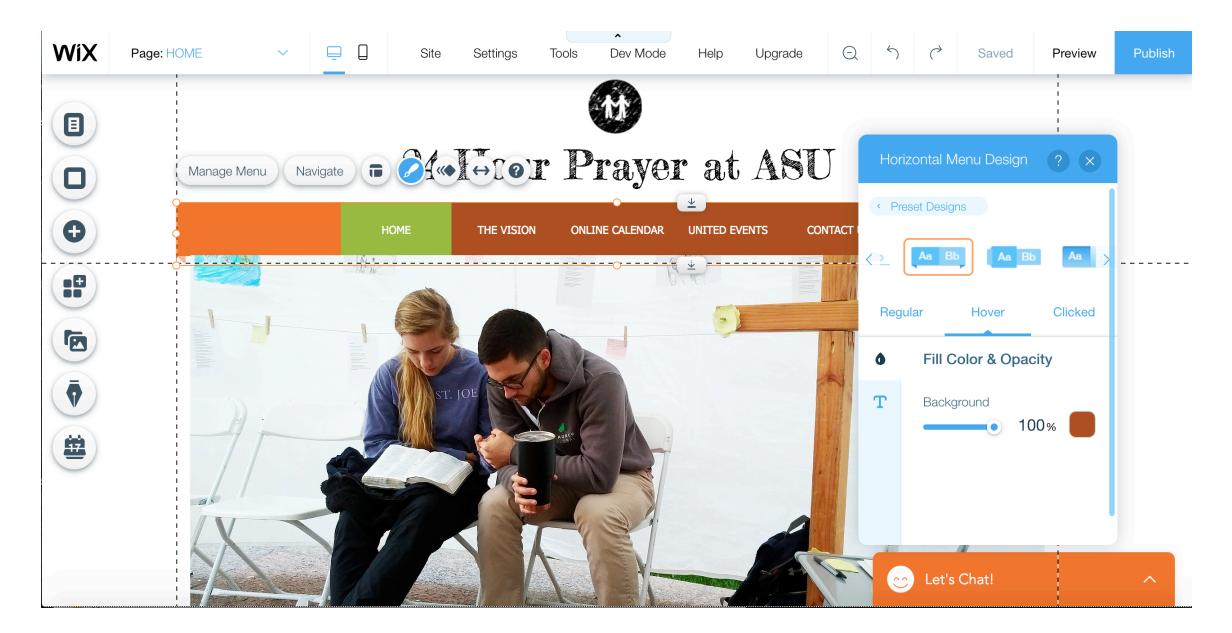

Now do the same with the "Clicked" heading in the blue design box on the right, so when someone clicks it, it's the same color as when they hover over it.

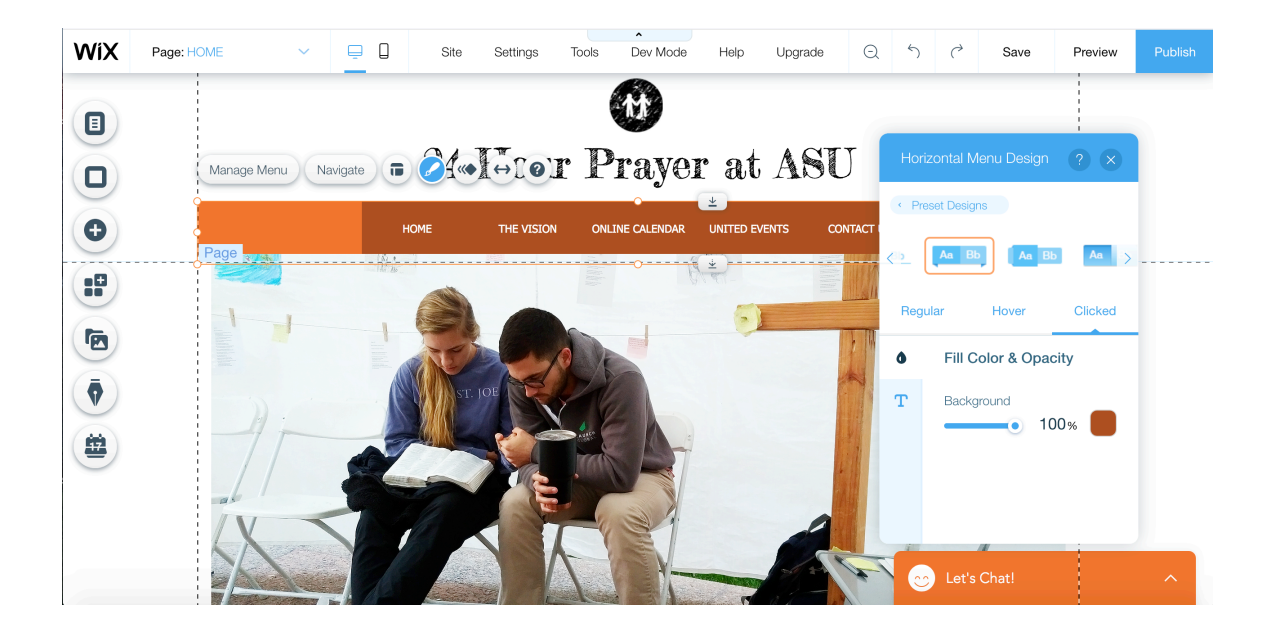

Then click the "X" at the top right of the blue box, and you will now have a new colored menu bar! If you'd like to test it out, press "Preview" at the top right to see a demo of the page! Once you're done, click the green button "Back to Editor" to return to editing view.

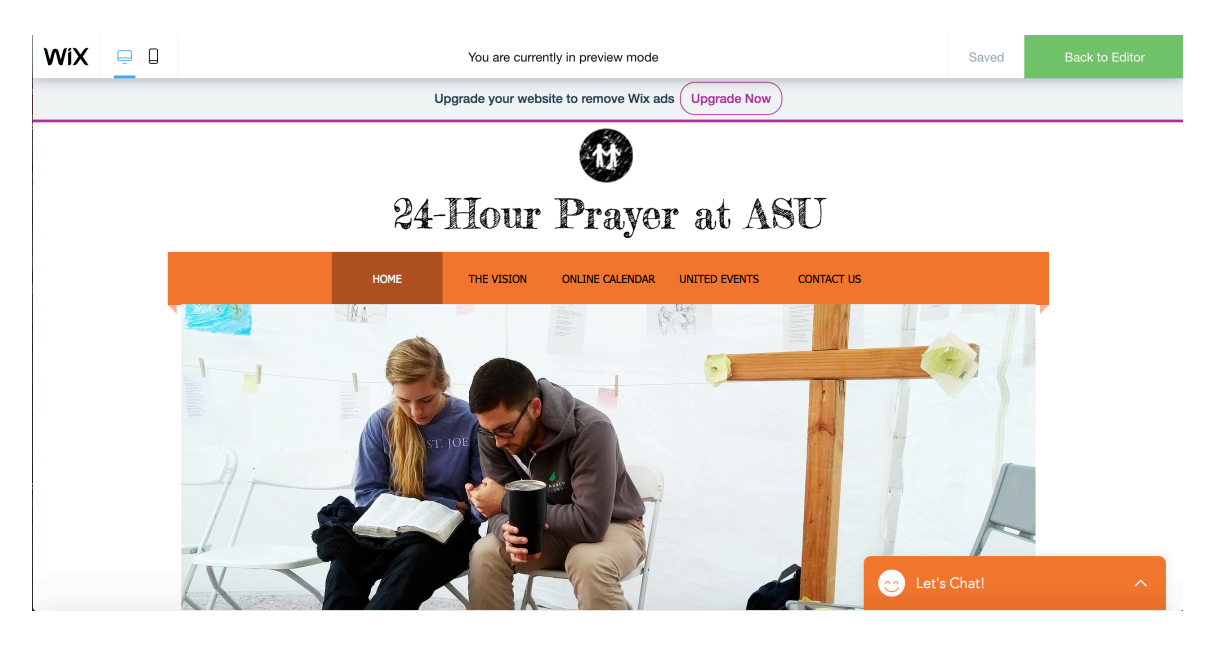

\*\*Be sure to save your page! Click "Save" or the checkmark button at the top right.\*\*

#### **Step 5: Edit Another Page for the Online Calendar**

*Click the top left menu arrow > a drop-down list will appear* 

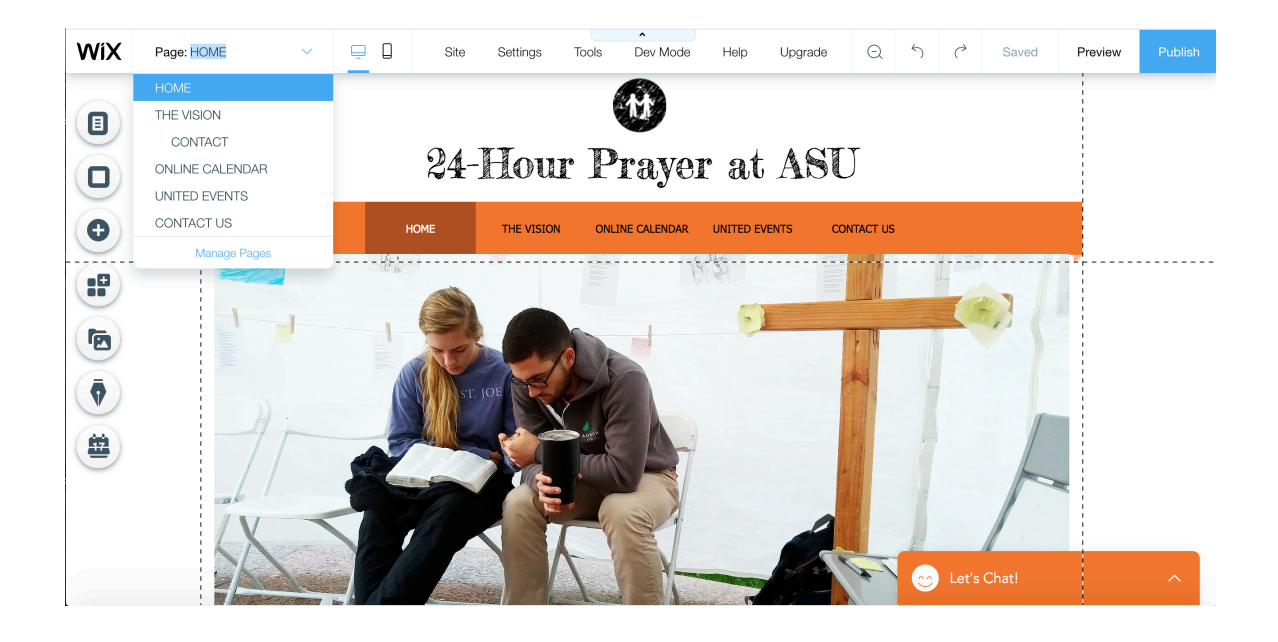

#### Click "Online Calendar" to go to that page

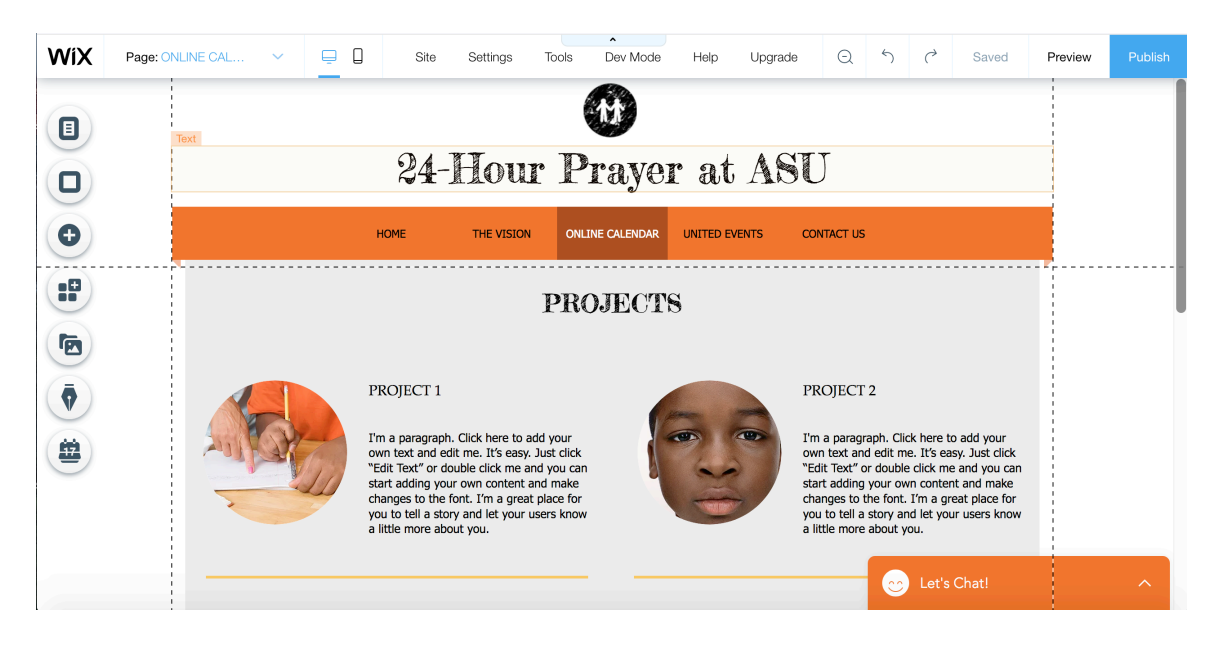

Scroll down and start deleting all the items on the page. Click an image > Press the "Back" or "Delete" button on your keyboard. Do the same with each text box and color bar.

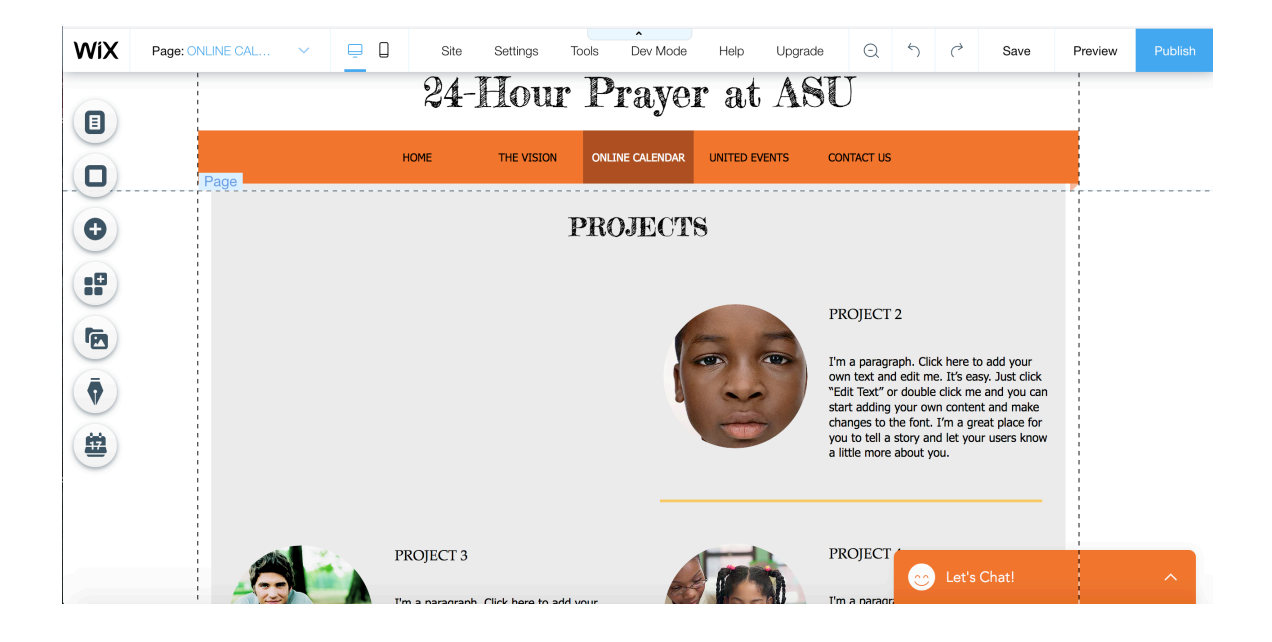

Delete all the other items, then rename the Title of the page

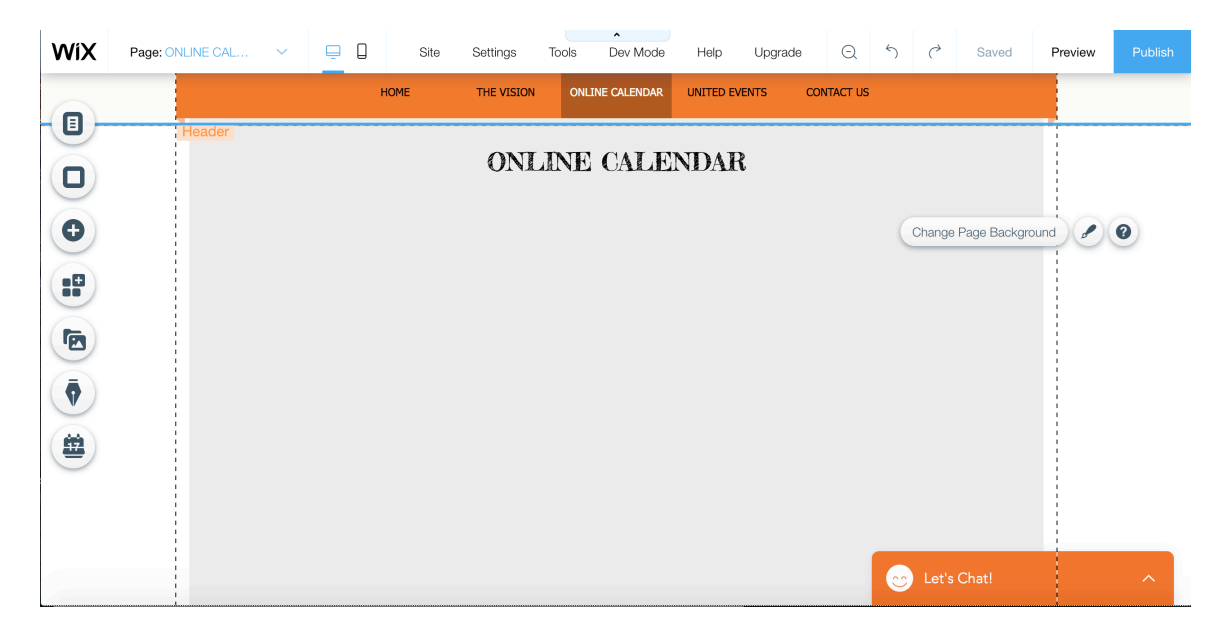

#### Step 6: Add a Google Calendar to the Page - Part I

Click the "Add" (plus sign) icon on the left, Click the "more" link at the very bottom of the list… Then drag and drop the green "HTML iframe" into the website page.

|             | Page: ONLINE C                       | OAL                                                   | E Sile       | Settings   | Tools Dev Wode   | Help Obí      | grade Q    | ,  | ( 3        | Saved Flevi  | ew Pu |
|-------------|--------------------------------------|-------------------------------------------------------|--------------|------------|------------------|---------------|------------|----|------------|--------------|-------|
|             |                                      |                                                       | HOME         | THE VISION | ONLINE CALENDAR  | UNITED EVENTS | CONTACT US |    |            |              |       |
| )           |                                      | Embeds<br>Paypal Buttons                              | Add More     |            | ×                |               |            |    |            |              |       |
|             |                                      | Anchors<br>Anchor Menus                               | Embeds       |            | <u>(i)</u>       | NDAR          |            |    |            |              |       |
|             |                                      | Wix Chat<br>Events<br>Google Maps<br>Document Buttons |              | Embed a S  | Site Flash (SWF) |               |            | CI | hange Page | e Background | 20    |
| $\langle  $ |                                      |                                                       | Paypal Butto | ons        | <u>(i)</u>       |               |            |    |            |              |       |
|             |                                      |                                                       | Buy N        | low        | Donate           |               |            |    |            |              |       |
|             |                                      |                                                       |              |            | De Del Derete    |               |            |    |            |              |       |
|             |                                      |                                                       | Anchors      | Бцу        |                  |               |            |    |            |              |       |
|             | Blog<br>Store<br>Bookings<br>Members |                                                       | ។            |            |                  |               |            |    |            |              |       |
|             | Wore                                 |                                                       |              |            |                  |               |            |    |            |              |       |

#### Once you do this, it should look something like this:

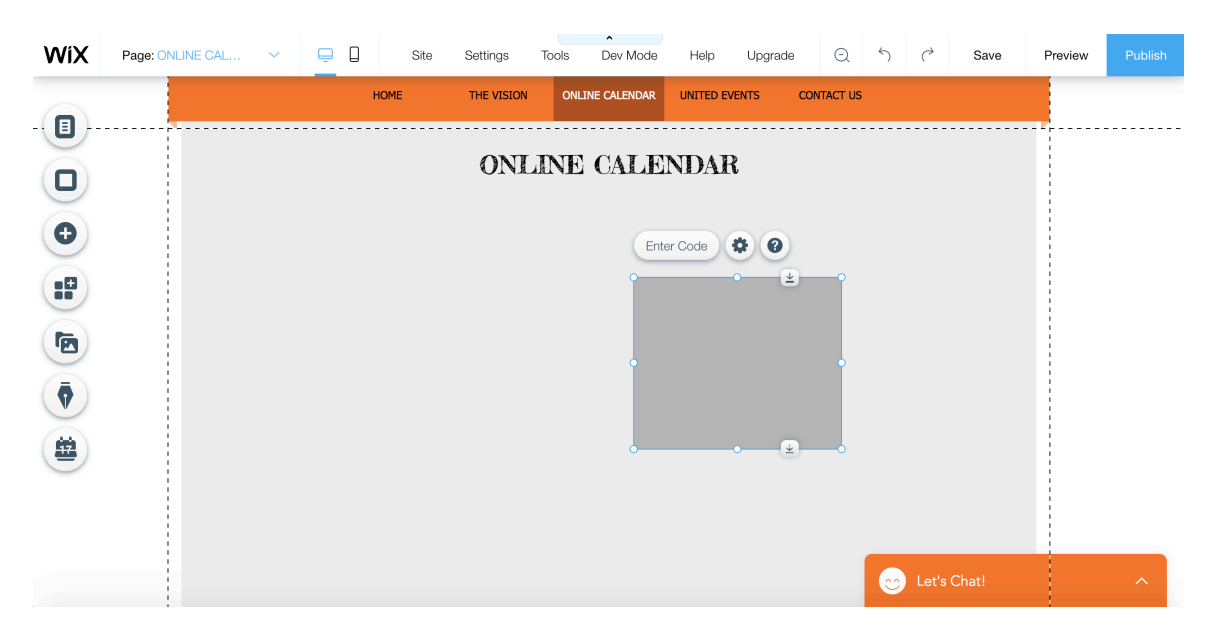

Nothing too impressive yet, but hopefully it will be soon!

Place your cursor over the top right and left corners of the dark gray box (over the little blue and white circle at each corner) click and drag to stretch out the box and make it bigger.

Then do the same with the bottom middle circle of the box, drag it down to stretch it downwards.

It should look something like this now.

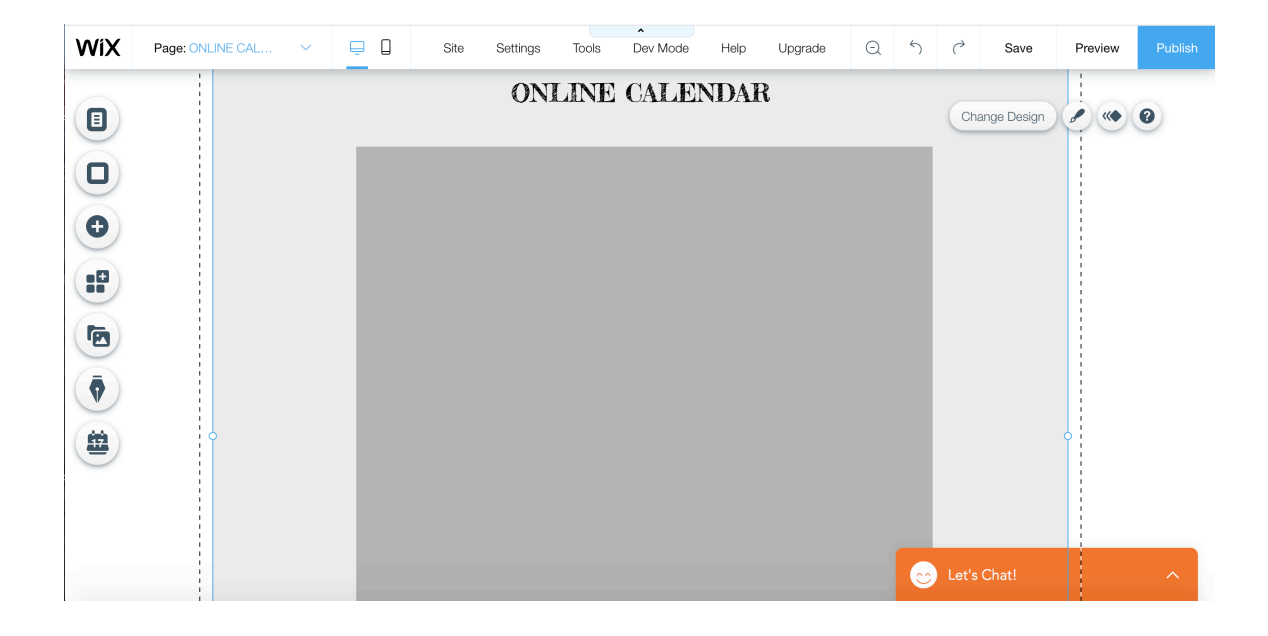

We've now prepared the way for our Google Calendar on the site!

### Step 7: Add a Google Calendar to the Page - Part II

Next, you will need a **Gmail** email address, as it comes with a lot of other features such as Google calendar. If you do not have one yet, go ahead and sign up for a free one at <u>www.gmail.com</u>.

Once you're signed up, at the top right of your Gmail account, there will be a button with 9 little circles. Click that button, to see a drop-down list.

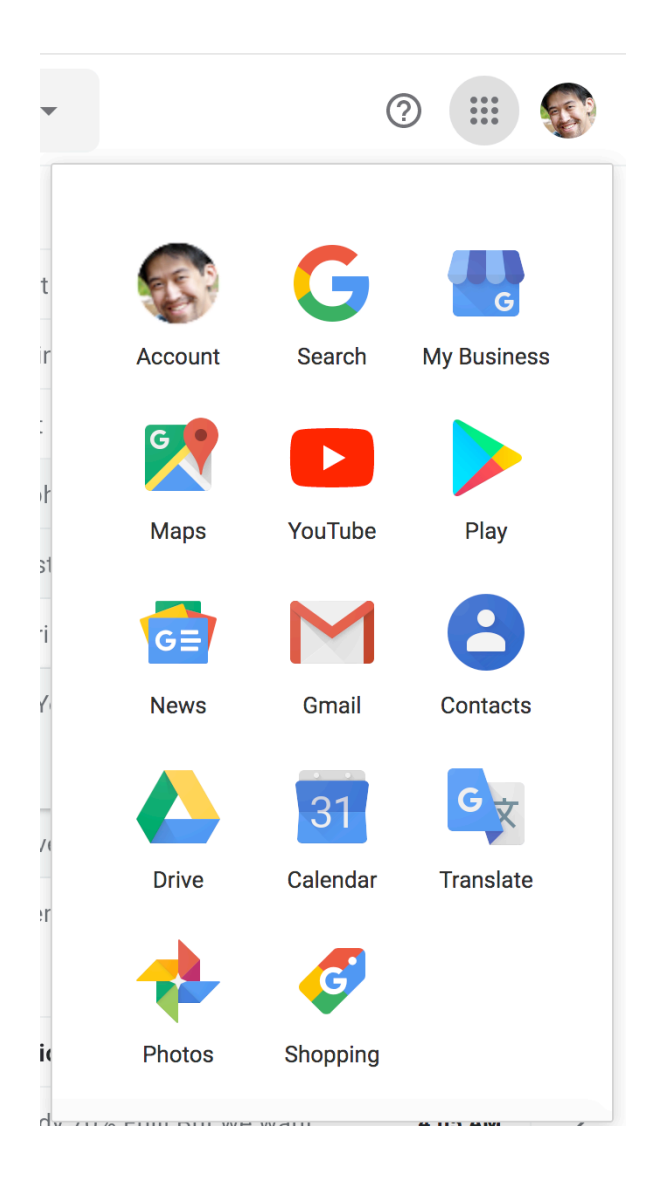

#### Then click the "Calendar" icon.

| = | ≡ 31 Calendar Today |                |          |          |          |          |          | Today  | < > Jı    | un – Jul 2019 | Q | Q ⑦ 🔅 Week → 🗰 |          |          |          |          |
|---|---------------------|----------------|----------|----------|----------|----------|----------|--------|-----------|---------------|---|----------------|----------|----------|----------|----------|
| C | ┢                   | Cr             | eate     | )        |          |          |          | GMT-07 | sun<br>30 | мон<br>1      | 2 | wed<br>3       | тни<br>4 | FRI<br>5 | sat<br>6 | 0        |
| • | July                | 201            | 9        |          |          | <        | >        |        |           |               |   |                |          |          |          | <b>V</b> |
|   | S                   | м              | т        | W        | т        | F        | S        | 1 PM   |           |               |   |                |          |          |          |          |
| 4 | 30                  | 1              | 2        | 3        | 4        | 5        | 6        |        |           |               |   |                |          |          |          |          |
|   | 7                   | 8              | 9        | 10       | 11       | 12       | 13       | 2 PM   |           |               |   |                |          |          |          | +        |
|   | 14<br>21            | 15<br>22       | 16<br>23 | 17<br>24 | 18<br>25 | 19<br>26 | 20<br>27 | 3 PM   |           |               |   |                |          |          |          |          |
| : | 28<br>4             | <b>29</b><br>5 | 30<br>6  | 31<br>7  | 1<br>8   | 2<br>9   | 3<br>10  | 4 PM   |           |               |   |                |          |          |          |          |
|   | Se                  | earch          | n for p  | eople    | Э        |          |          | 5 PM   |           |               |   |                |          |          |          |          |
|   |                     |                |          |          |          |          |          | 6 PM   |           |               |   |                |          |          |          |          |
| 1 | ۸y                  | cale           | ndar     | 5        |          |          | ^        | 7 PM   |           |               |   |                |          |          |          |          |

Click the Gear icon (settings menu) at the top right, to open the settings of Google Calendar.

| ← Settings          |                                                                   |   |       |     |
|---------------------|-------------------------------------------------------------------|---|-------|-----|
| General ^           | Language and region                                               |   |       |     |
| Language and region | Language<br>English (US)                                          | * |       |     |
| Time zone           | Country<br>United States                                          | • |       |     |
| Event settings      | Date format 12/31/2019                                            | Ŧ |       |     |
| View options        | Time format<br>1:00pm                                             | - |       |     |
| Events from Gmail   |                                                                   |   |       |     |
| Keyboard shortcuts  |                                                                   |   |       |     |
| Add calendar 🗸 🗸    | Time zone                                                         |   |       |     |
| Import & export     | Display secondary time zone                                       |   |       |     |
|                     | Primary time zone<br>(GMT-07:00) Mountain Standard Time - Phoenix | • | Label | *   |
| A A                 |                                                                   |   |       | TL. |

# Scroll down on the left menu to "Settings for my calendars" ...

| ← Settings                    |                                                                   |   |       |   |
|-------------------------------|-------------------------------------------------------------------|---|-------|---|
| Event settings                | Language and region                                               |   |       |   |
| View options                  | Language                                                          | • |       |   |
| Events from Gmail             |                                                                   |   |       |   |
| Keyboard shortcuts            | Country<br>United States                                          | * |       |   |
| Add calendar 🗸                | Date format<br>12/31/2019                                         | - |       |   |
| Import & export               | Time format<br>1:00pm                                             | • |       |   |
| Settings for my calendars     |                                                                   |   |       |   |
| Chris                         | Time zone                                                         |   |       |   |
| <ul> <li>Birthdays</li> </ul> | Display secondary time zone                                       |   |       |   |
| Family                        | Primary time zone<br>(GMT-07:00) Mountain Standard Time - Phoenix | • | Label | • |
| Chris Schedule                | Secondary time zone<br>Not selected                               | - | Label | Ψ |

Click the calendar that you want to add to your website

| ← Settings                  |                                                           |
|-----------------------------|-----------------------------------------------------------|
| Settings for my calendars   |                                                           |
| Chris                       | Calendar settings                                         |
| Calendar settings           | Name<br>Chris                                             |
| Access permissions          | Description                                               |
| Share with specific people  |                                                           |
| Event notifications         |                                                           |
| All-day event notifications | Time zone<br>(GMT-07:00) Mountain Standard Time - Phoenix |
| General notifications       | Set my primary time zone                                  |
| Integrate calendar          |                                                           |
|                             | Owner                                                     |

#### Scroll down to Access Permissions Click the checkbox that says "Make available to public"

| ← S      | ettings                |                                        |                         |
|----------|------------------------|----------------------------------------|-------------------------|
| Settings | for my calendars       | Access permissions                     |                         |
| • Chri   | s ^                    | Make available to public               | See all event details 👻 |
| Cale     | ndar settings          |                                        |                         |
| Acce     | ess permissions        | Get shareable link                     |                         |
| Shar     | e with specific people | Learn more about sharing your calendar |                         |
| Ever     | t notifications        |                                        |                         |
|          |                        |                                        |                         |

#### Scroll down to "Integrate Calendar" and click the Customize Button

|   | Integrate calendar | Use this URL to access this calendar from a web browser.                                                       |
|---|--------------------|----------------------------------------------------------------------------------------------------|
|   | Remove calendar    | Embed code<br><iframe src="https://calendar.google.com/calendar/embed?src=clistafa%40gmail.com&ctz=Am</th>     |
|   | Birthdays          | Use this code to embed this calendar in a web page.<br>You can customize the code or embed multiple calendars. |
| • | Chris Schedule     | Customize                                                                                                    |

You will need to change the "Default view" (bottom left, drop-down list) To determine what you want your calendar to look like on the website.

| Calendar title                                                                                                    | Embed code              |
|----------------------------------------------------------------------------------------------------|-------------------------|
| Show                                                                                                    | Copy and past           |
| <ul> <li>Title</li> <li>Navigation buttons</li> <li>Date</li> <li>Print icon</li> <li>Tabs</li> <li>Calendar list</li> <li>Time zone</li> </ul>                                                                                                    | Chris<br>Today (<br>Sun |
| WidthHeight800Image: Constraint of the second second se |                         |
| Background color                                                                                                    | Stay at Gl              |
|                                                                                                    |                         |
|                                                                                                    |                         |
|                                                                                                    |                         |
|                                                                                                    |                         |
| Border                                                                                                    | 6:20am Flight           |
| Default view • • • • • • • • • • • • • • • • • • •                                                                                                    | 0.20an r ngm            |

#### Here are the 3 options you will have:

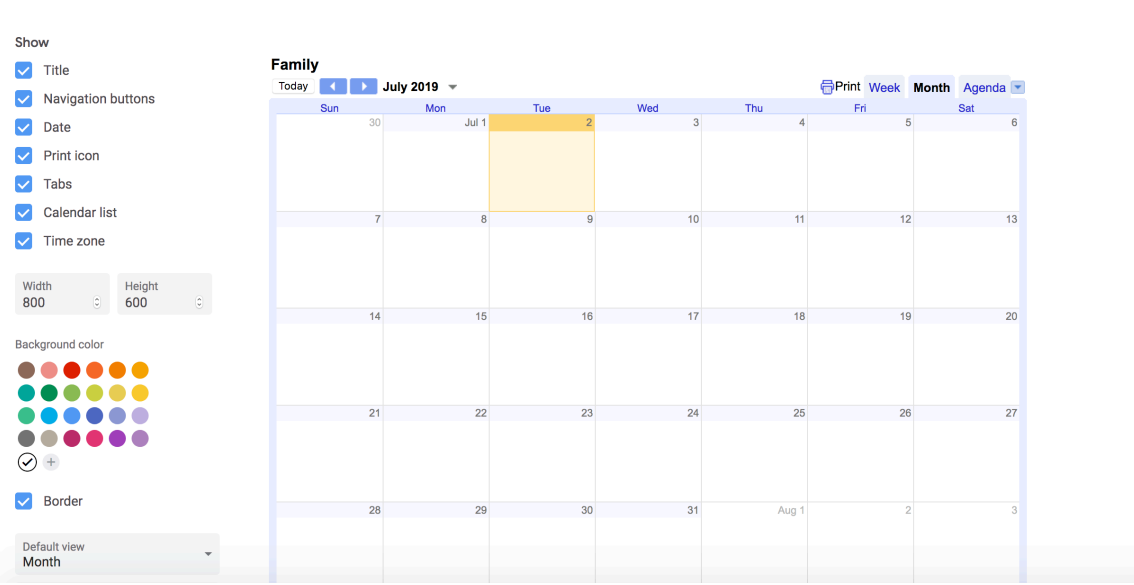

**1. Month View CON's**: Not ideal for 24-hour prayer, since there will be a lot of entries under each day

#### 2. Week View

**PRO's**: Easy to view whole week on a Laptop or Desktop Computer **CON's**: Not easy to view on a Smart Phone, need to scroll in phone

| Show                                                               |        |           |                    |         |         |         |            |                |
|--------------------------------------------------------------------|--------|-----------|--------------------|---------|---------|---------|------------|----------------|
| V Title                                                            | Family |           |                    |         |         |         |            |                |
| Navigation buttons                                                 | Today  | 🔹 🕞 Jun 3 | i0 – Jul 6, 2019 👻 |         |         |         | Print Week | Month Agenda 💌 |
| ✓ Date                                                             |        | Sun 6/30  | Mon 7/1            | Tue 7/2 | Wed 7/3 | Thu 7/4 | Fri 7/5    | Sat 7/6        |
| Print icon                                                         | 7.000  |           |                    |         |         |         |            |                |
| ✓ Tabs                                                             | ram    |           |                    |         |         |         |            |                |
| Calendar list                                                      | 8am    |           |                    |         |         |         |            |                |
| V Time zone                                                        | 9am    |           |                    |         |         |         |            |                |
| Width         Height           800         0         600         0 | 10am   |           |                    |         |         |         |            |                |
|                                                                    | 11am   |           |                    |         |         |         |            |                |
| Background color                                                   | 12pm   |           |                    |         |         |         |            |                |
|                                                                    | 1pm    |           |                    |         |         |         |            |                |
|                                                                    | 2pm    |           |                    |         |         |         |            |                |
| Border                                                             | 3pm    |           |                    |         |         |         |            |                |
|                                                                    | 4pm    |           |                    |         |         |         |            |                |
| Veek                                                               | 5pm    |           |                    |         |         |         |            |                |

#### 3. Agenda View

**PRO's**: Easiest to view on a Smart Phone, automatically makes it mobile-friendly. Many people view websites from their phones these days. **CON's**: Can't view the whole week at one glance.

| Show                   | copy and paste the FTTML above to include this calendar on your webpage. |                         |
|------------------------|--------------------------------------------------------------------------|-------------------------|
| ✓ Title                | Family                                                                   |                         |
| Navigation buttons     | Today 🔨 ▶ Tuesday, July 2 👻                                              | Print Week Month Agenda |
|                        | Tuesday, July 2                                                          |                         |
| ✓ Date                 | 12:00am Ryan, Peter, Neng                                                |                         |
| Print icon             | 1:00am Benny                                                             |                         |
| 🔽 Tabs                 | 2:00am Benny                                                             |                         |
| Calendar list          | 6:00am Nancy                                                             |                         |
| Time zone              | 7:00am Nancy                                                             |                         |
|                        | 8:00am Tori, Nancy                                                       |                         |
| Width                  | 9:00am Tori                                                              |                         |
| 800 © 600 ©            | 10:00am Nicole                                                           |                         |
|                        | 12:00pm Jerry                                                            |                         |
| Background color       | 1:00pm Jerry                                                             |                         |
|                        | 2:00pm Jerry                                                             |                         |
|                        | 3:30pm Quatesha (3:30-)                                                  |                         |
|                        | 4:00pm Quatesha                                                          |                         |
|                        | 5:00pm Rachel, Quatesha (-5:30)                                          |                         |
| (✓) +                  | 6:00pm Rachel, Hayne (remote)                                            |                         |
|                        | 7:00pm Hayne (remote)                                                    |                         |
| ✓ Border               | 8:30pm RoTimi (remote, 8:30-)                                            |                         |
|                        | 9:00pm RoTimi (remote)                                                   |                         |
| Default view<br>Agenda | 10:00pm RoTimi (remote)                                                  |                         |

#### **Possible Solution:**

If you feel that both are important, you could actually make two pages on your website...

One with the Agenda view (for mobile devices)One with the Week View (for laptop/desktop computers)

For now, we will choose **Agenda View**.

By choosing this in the drop-down menu at the bottom left of the "Customize" page, It changes the embed code – so that's how it will show up on your webpage!

#### Step 8: Copy Embed Code, Add to Website

Now, scroll back to the top of the "Customize" page for your Google Calendar, and copy the code under "Embed code".

\*\*Tip: You can easily do this by clicking the double square icon at the very right

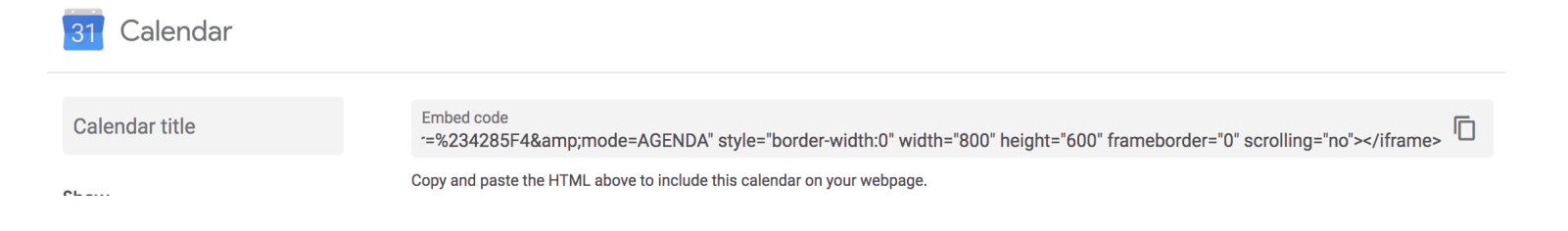

Now go back to your Wix Website Editor page, and click the dark gray box:

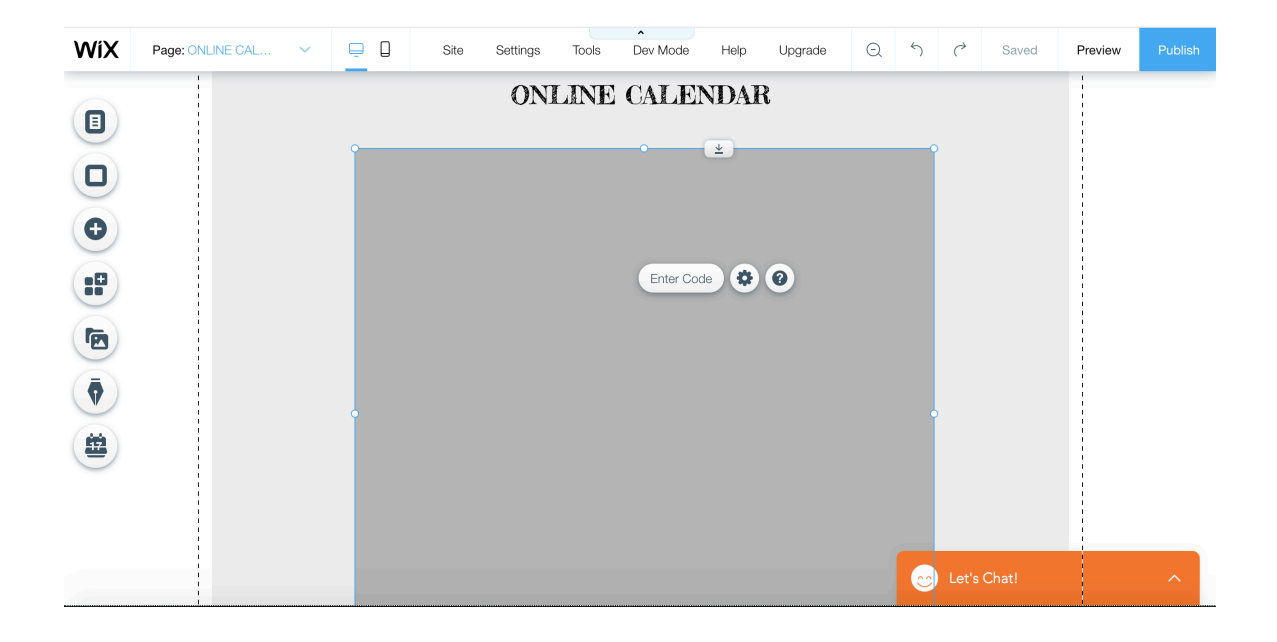

Click the button "Enter Code" that appears, Make sure the "Code" section is highlighted, And PASTE the code into the provided box.

| WiX | Page: ONLINE CAL | ~ |   | Site | Settings | Tools | A<br>Dev Mode | Help     | Upgrade | Q | 5                           | Ċ                                  | Saved                                            | Preview          | Publi |
|-----|------------------|---|---|------|----------|-------|---------------|----------|---------|---|-----------------------------|------------------------------------|--------------------------------------------------|------------------|-------|
|     |                  |   |   |      | ON       | LINE  | CALE          | NDAI     | R       |   |                             |                                    |                                                  |                  |       |
|     |                  |   | Î |      |          |       | •             | <b>⊥</b> |         |   | HTM                         | L Settir                           | ıgs                                              | ? ×              |       |
| •   |                  |   |   |      |          |       | Entry Or      |          |         |   | What                        | do you v<br>Nebsite                | want to add?<br>Address                          |                  |       |
|     |                  |   |   |      |          |       | Enter Co      |          | U       |   | Add y                       | our cod                            | e here (HTTPS                                    | only):           |       |
| •   |                  |   |   |      |          |       |               |          |         |   | amp<br>amp<br>style<br>widt | ;color<br>;mode<br>e="bor<br>b="80 | =%234285<br>=AGENDA<br>der-width:/<br>0" height= | 5F4&<br>A"<br>0" |       |
|     |                  |   |   |      |          |       |               |          |         |   | fram                        | nebord<br>Illing='                 | er="0"<br>'no"> <th>me&gt;</th> <th></th>        | me>              |       |
|     |                  |   |   |      |          |       |               |          |         |   |                             | (                                  | Apply                                            |                  |       |
|     |                  |   |   |      |          |       |               |          |         |   | ( <u></u>                   | ) Let's                            | Chat!                                            |                  | ^     |

When you're done, click "Apply" button. Your Google Calendar should appear!

Once it does, click the "X" on the "HTML Settings" box to close it.

| WiX | Page: ONLINE CAL V |                  | Site               | Settings        | Tools | A<br>Dev Mode | Help | Upgrade | Q | 5        | ¢      | Saved        | Preview | Publis |
|-----|--------------------|------------------|--------------------|-----------------|-------|---------------|------|---------|---|----------|--------|--------------|---------|--------|
|     |                    |                  |                    | ON              | LINE  | CALE          | NDAH | ₹       |   | Ç        | Change | Page Backgro | und     | 0      |
|     |                    | Family           | ТРТ                | uesdav. July 2  | 2 -   |               |      |         | ē | Print    |        |              |         |        |
| Ð   |                    | Tuesd            | ay, July 2         |                 |       |               |      |         |   |          |        |              |         |        |
| :0  |                    | 12:00a           | n Benny            | Peter, Neng     |       |               |      |         |   |          |        |              |         |        |
|     |                    | 6:00an           | n Benny<br>n Nancy | (<br>(<br>,     |       |               |      |         |   |          |        |              |         |        |
|     |                    | 8:00an           | n Tori, N          | lancy           |       |               |      |         |   |          |        |              |         |        |
| V   |                    | 10:00a           | im Nicole          | )               |       |               |      |         |   |          |        |              |         |        |
|     |                    | 1:00pn           | n Jerry            |                 |       |               |      |         |   |          |        |              |         |        |
|     |                    | 3:30pn           | n Quate            | sha (3:30-)     |       |               |      |         |   |          |        |              |         |        |
|     |                    | 4:00pn           | n Quate            | isha            |       |               |      |         |   |          |        |              |         |        |
|     |                    | 5:00pn           | n Rache            | el, Quatesha (- | 5:30) |               |      |         |   |          |        |              |         |        |
|     |                    | 6:00pn<br>7:00pn | n Rache<br>n Hayne | e (remote)      | ote)  |               |      |         |   | <b>2</b> | Let's  | Chat!        |         |        |
|     | 1                  |                  |                    |                 |       |               |      |         |   |          |        |              |         |        |

\*\*Be sure to click "Save" at the top right, to save all your progress!\*\*

# Step 9: Add a Sign-Up Form

Scroll down to the bottom of the Online Calendar page, and place cursor over the button with a downward arrow, so that the word "stretch" appears as a button.

| WiX      | Page: ONLINE CAL V | <u> </u> |         | Site     | Settings        | Tools | A<br>Dev Mode | Help        | Upgrade            | Q | 5 | Ċ     | Save  | Preview | Publish |
|----------|--------------------|----------|---------|----------|-----------------|-------|---------------|-------------|--------------------|---|---|-------|-------|---------|---------|
|          |                    |          | 8:00am  | Tori, N  | ancy            |       |               |             |                    |   |   |       |       |         |         |
|          | 1                  |          | 9:00am  | Tori     |                 |       |               |             |                    |   |   |       |       |         |         |
| U        |                    |          | 10:00am | Nicole   |                 |       |               |             |                    |   |   |       |       |         |         |
|          |                    |          | 12:00pm | Jerry    |                 |       |               |             |                    |   |   |       |       |         |         |
|          |                    |          | 1:00pm  | Jerry    |                 |       |               |             |                    |   |   |       |       |         |         |
|          |                    |          | 2:00pm  | Jerry    |                 |       |               |             |                    |   |   |       |       |         |         |
| •        |                    |          | 3:30pm  | Quates   | sha (3:30-)     |       |               |             |                    |   |   |       |       |         |         |
|          |                    |          | 4:00pm  | Quates   | sha             |       |               |             |                    |   |   |       |       |         |         |
|          |                    |          | 5:00pm  | Rache    | , Quatesha (-5  | 5:30) |               |             |                    |   |   |       |       |         |         |
|          |                    |          | 6:00pm  | Rache    | l, Hayne (remo  | ote)  |               |             |                    |   |   |       |       |         |         |
| $\sim$   |                    |          | 7:00pm  | Hayne    | (remote)        |       |               |             |                    |   |   |       |       |         |         |
|          |                    |          | 8:30pm  | RoTim    | i (remote, 8:30 | -)    |               |             |                    |   |   |       |       |         |         |
|          |                    |          | 9:00pm  | RoTim    | i (remote)      |       |               |             |                    |   |   |       |       |         |         |
|          |                    |          | 10:00pm | RoTim    | i (remote)      |       |               |             |                    |   |   |       |       |         |         |
|          |                    |          | 11:00pm | RoTim    | i (remote, -11: | 30)   |               |             |                    |   |   |       |       |         |         |
|          |                    |          | Wednesd | av. July | 3               |       |               |             |                    |   |   |       |       |         |         |
|          |                    |          |         |          |                 |       |               |             |                    |   |   |       |       |         |         |
| $\smile$ |                    |          |         |          |                 |       |               |             |                    |   |   |       |       |         |         |
| **       |                    |          |         |          |                 |       | Use the St    | retch Hand  | le to<br>a element |   |   |       |       |         |         |
| -        |                    |          |         |          |                 |       | while main    | taining the | design of          |   |   |       |       |         |         |
|          |                    |          |         |          |                 |       | your page.    |             |                    |   |   |       |       |         |         |
|          |                    |          |         |          |                 |       | -             |             | _                  |   |   |       |       |         |         |
|          |                    |          |         |          |                 |       |               | ± Stretch   |                    |   | C | Let's | Chat! |         | ~       |

Click the "stretch" button and drag it downwards, to extend the page downwards and make room for a sign-up form.

| WiX | Page: ONLINE CAL     | ~ ⊑ |                    | Site           | Settings        | Tools | Dev Mode | Help | Upgrade | Q | 5 | C     | Saved | Preview | Publish |
|-----|----------------------|-----|--------------------|----------------|-----------------|-------|----------|------|---------|---|---|-------|-------|---------|---------|
|     | Change Page Backgrou | ind | 11:00pm<br>Wednese | RoTim<br>RoTim | (remote, -11:3) | 30)   |          |      |         |   |   |       |       |         |         |
|     | Container Boy        | <   |                    |                |                 |       | (        | 01   |         |   | 0 | Let's | Chat! | Ц       |         |

#### Click "Add" (plus sign button) on the left, Click "Contact" And go to the "Sales Lead" form that is orange. Click and drag it over to the page, below the calendar.

|                |                                     |                                                              |                |           |          |           | ^        |      |
|----------------|-------------------------------------|--------------------------------------------------------------|----------------|-----------|----------|-----------|----------|------|
| WiX            | Page More Informa<br>http://copyrig | ation on Fair Use  U.S. Copy<br>ght.gov/fair-use/more-info.l | right Office   | Site      | Settings | Tools     | Dev Mode | Help |
|                |                                     |                                                              | 7:00pm         | Hayne (   | remote)  |           |          |      |
|                | I                                   |                                                              |                |           |          |           |          |      |
|                | Text                                | Contact                                                      | Add a          | a Form    |          |           | ? ×      |      |
|                | Image                               | Job Application                                              |                |           |          |           |          |      |
|                | Gallery                             | Feedback                                                     | Add a message  |           | Add a    | i message |          |      |
|                | Vector Art                          | Contest                                                      |                | Submit    |          | Submit    |          |      |
|                | Shape                               | Price Quote                                                  |                |           |          |           |          |      |
| ( <del>A</del> | Interactive                         | Subscribe                                                    | Contact Enail? |           |          |           | Recent   |      |
|                | Button                              |                                                              | CORRECTION     |           |          |           |          |      |
|                | Box                                 |                                                              |                |           |          |           |          |      |
|                | Strip                               |                                                              | Salos          | ead       |          |           |          |      |
|                | Lists & Grids                       |                                                              | Jales          | Leau      |          |           |          |      |
|                | Video                               |                                                              |                |           | Nove     | Fm        |          |      |
| <b>'</b>       | Music                               |                                                              | First Name     | Last Name |          |           |          |      |
| $\sim$         | Social                              |                                                              | Address        | Phone     | Phone    | Ad        |          |      |
| $(\bar{0})$    | Contact                             |                                                              | Сотралу        | Position  | Compony  |           |          |      |
| V              | Menu                                |                                                              |                | Submit    |          |           | Submit   |      |
|                | Lightbox                            |                                                              |                |           |          |           |          |      |
|                |                                     |                                                              |                |           |          |           |          |      |

#### The form will look something like this on the website.

| WiX | Page: ONLINE CAL V | <u> </u>     | Site                      | Settings               | Tools  | A<br>Dev Mode | Help | Upgrade | Q | 5        | ¢      | Saved        | Preview | Publish |
|-----|--------------------|--------------|---------------------------|------------------------|--------|---------------|------|---------|---|----------|--------|--------------|---------|---------|
|     |                    | 11:00<br>Wed | Dpm RoTim<br>nesdav. Julv | ii (remote, -11:3<br>3 | 30)    |               |      |         |   |          |        |              |         |         |
|     |                    |              |                           |                        | Fill I | n Your Inf    | C    |         |   |          |        |              |         |         |
| •   |                    |              |                           |                        |        |               | 5    |         |   | C        | Change | Page Backgro | ound    | 0       |
|     |                    |              | First Name                | •                      |        | Last No       | ime  |         |   |          |        |              |         |         |
|     |                    |              | Email                     |                        |        | Phone         |      |         |   |          |        |              |         |         |
|     |                    |              | Address                   |                        |        |               |      |         |   |          |        |              |         |         |
|     |                    |              | Company                   |                        |        | Position      | 1    |         |   |          |        |              |         |         |
|     |                    |              |                           |                        |        | Submit        |      |         |   | <b>.</b> | Let's  | Chat!        |         | ~       |

| Form Setting      | Manage Fields + T / (*) (*) |
|-------------------|-----------------------------|
|                   | Manage Fields ? 🗙           |
| Fill In Your Info | A First Name                |
| Last Name         | A Last Name                 |
| Phone             | Email                       |
|                   | C Phone                     |
|                   | Address                     |
| Position          | Campony                     |
| Submit            | + Add New Field             |

Click on the form, then click the "Manage Fields" button that appears.

Highlight the "Phone" field in the list, go to the dots icon on the right, and click "Make Required."

| Form Settings Mar | nage Fields + 🖬 🖋 🖇 🔟 3 |
|-------------------|-------------------------|
|                   | Manage Fields ? X       |
| Fill In Your Info | A First Name            |
| Last Name         | A Last Name             |
| Phone             | Er & Edit               |
|                   |                         |
| Position          |                         |
| Submit            | + Add New Field         |

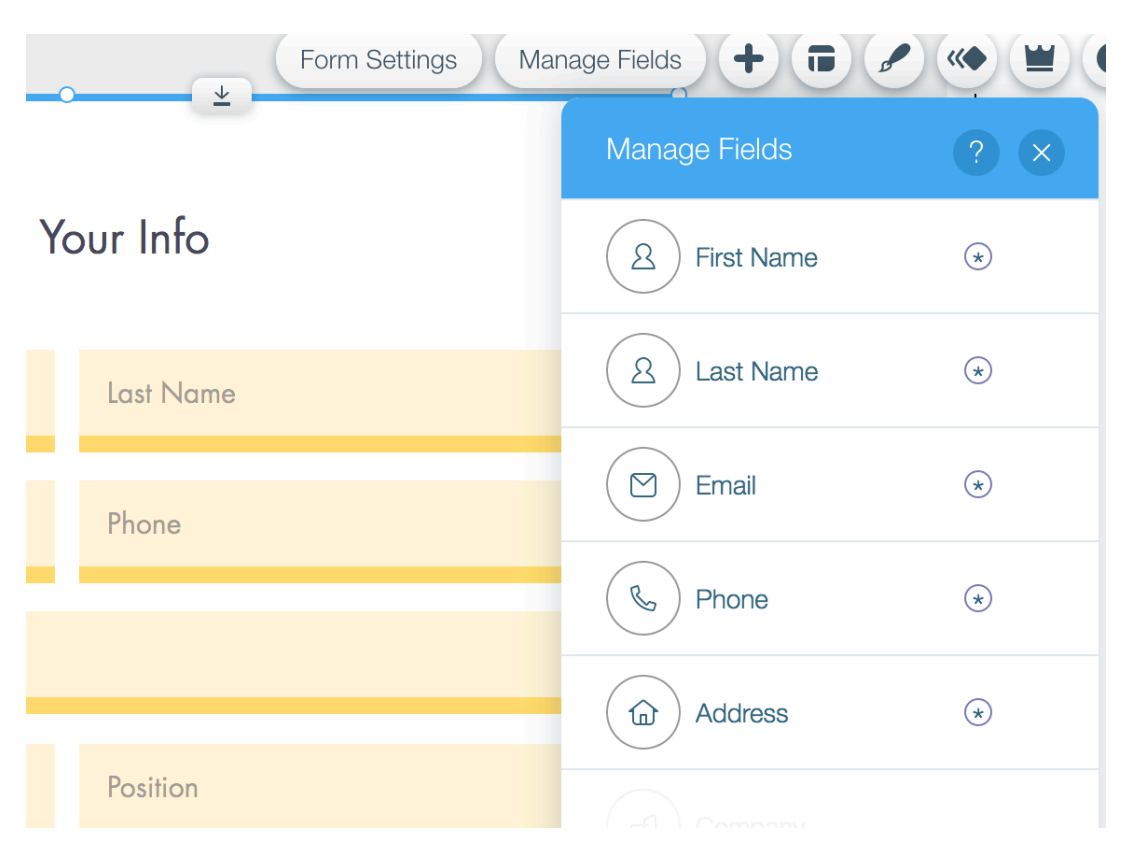

A star icon should appear next to that field. Do this with all the other fields as well!

Highlight the "Company" Field, click the dots icon on the right, and click "Edit" to rename the field. Rename it to "Weekly Days / Date."

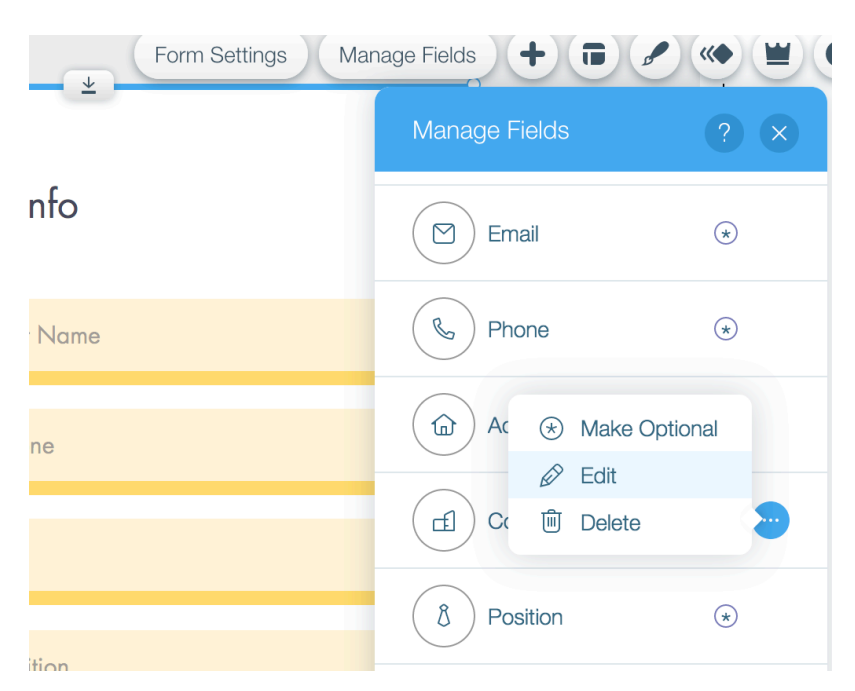

|             | Edit Field ? ×                      |
|-------------|-------------------------------------|
| Fill In You | Show Field Title                    |
| e           | Placeholder Text                    |
|             | Weekly Days / Date                  |
|             | This field is                       |
|             | Required                            |
|             | What is the name of this field? (i) |
| ays / Date  | Weekly Days / Date                  |
|             | Sync with Wix Contacts              |
| Submi       |                                     |

Click "X" at the top right of "Edit Field" to close the box.

To more quickly edit other fields, click the specific box you would like to edit, then click the "Edit Field" button that appears!

| Wix Forms                                   |           |
|---------------------------------------------|-----------|
| Edit Field ? ×                              |           |
| Show Field Title                            | Your Info |
| Placeholder Text Position                   | Last Name |
| This field is                               | Phone     |
| What is the name of this field?<br>Position | Position  |
| Sync with Wix Contacts                      | Submit    |

Edit other fields as well, to transform it into a Sign-Up Form for 24-Hour Prayer.

+ Rename"Position" to "Time Slot (Ex: 4:00-5:00pm)"
+ Rename "Address" to "Ministry / Church"
+ Change the Title of the Form by Double-Clicking, type in "Sign Up for a Prayer Time!"

| Sign Up For c      | a Prayer Time!              |  |  |  |  |  |  |
|--------------------|-----------------------------|--|--|--|--|--|--|
| First Name         | Last Name                   |  |  |  |  |  |  |
| Email              | Phone                       |  |  |  |  |  |  |
| Ministry / Church  |                             |  |  |  |  |  |  |
| Weekly Days / Date | Time Slot (Ex: 4:00-5:00pm) |  |  |  |  |  |  |
| Submit             |                             |  |  |  |  |  |  |
| Thanks for         | submitting!                 |  |  |  |  |  |  |

Click the Form, Click "Form Settings," Click "Settings" section on the left, Change the name of the form to "Prayer Sign-Ups"

|      | C                | Form Settings Man | age Fields 🕂 🖬 🖋 👒                                                       |   |  |  |  |  |
|------|------------------|-------------------|--------------------------------------------------------------------------|---|--|--|--|--|
| or a | Prayer Tim       | Wix Forms         |                                                                          | × |  |  |  |  |
|      | Last Name        | Main              | What is the name of this form?                                           |   |  |  |  |  |
|      | Last Name        | Settings          | Prayer Sign-Ups                                                          |   |  |  |  |  |
|      | Phone            | Submit Message    | Only you will see this name in your submissions table and notifications. |   |  |  |  |  |
|      | _                | Automations       | Form Settings                                                            |   |  |  |  |  |
| _    | _                | Upgrade           | Email Notifications<br>Get notified of each form submission.             | > |  |  |  |  |
|      | Time Slot (Ex: 4 |                   | Submissions Table<br>View all submissions in one place.                  | > |  |  |  |  |
| Subr | nit              |                   | Contact Labels<br>Label contacts who submit form.                        | > |  |  |  |  |

Now, click "Email Notifications" just below on the right side, under "Form Settings." Input one or two primary email addresses you want to receive the prayer sign-ups. You will need to manually type them into Google Calendar, once you receive!

|        |                  | Form Settings Mar             | nage Fields + 🖬 🖋 👾 🗑                                         |
|--------|------------------|-------------------------------|---------------------------------------------------------------|
| or a f | Prayer Tim       | Wix Forms                     | ? ×                                                           |
|        | Last Name        | Main                          | < Back                                                        |
| - 1    | _                | Settings                      | Email Notifications                                           |
| _      | Phone            | Submit Message<br>Automations | Get notified by email every time a visitor submits your form. |
|        |                  | Support                       | Add your email                                                |
|        |                  | Upgrade                       | YourFirstEmail@email.com                                      |
|        | Time Slot (Ex: 4 |                               | Add another email YourSecondEmail@email.com                   |
| Subm   | it               |                               |                                                               |

Once you've typed these in, click "Back" button at the top. Now click "Submit Message" field on the left, and write a message that will appear when someone signs up to pray! Be sure to extend the message to longer than 3 seconds.

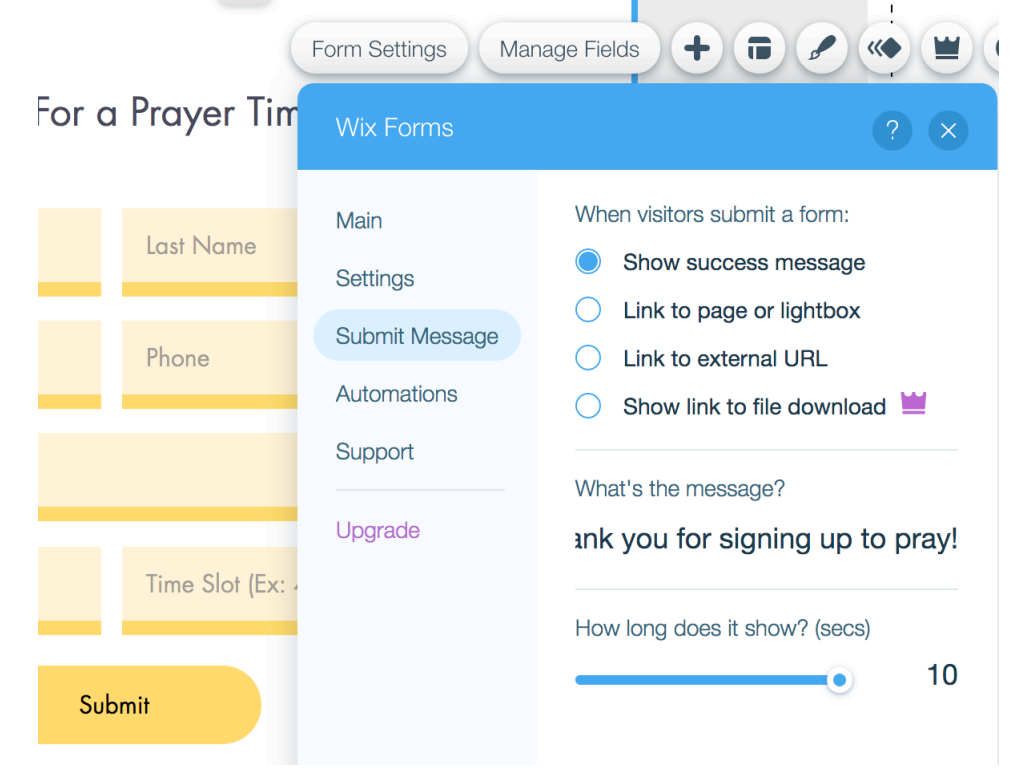

Click "X" to close the box, then click "Preview" at the top right to try it out. Once you fill out the form, it should send you an email with the information you filled out!

| You are currently in previe                        | w mode       |  | Saved | Back to Editor |  |  |  |  |
|----------------------------------------------------|--------------|--|-------|----------------|--|--|--|--|
| Upgrade your website to remove Wix ads Upgrade Now |              |  |       |                |  |  |  |  |
| Sign Up For a                                      |              |  |       |                |  |  |  |  |
| Person                                             | of Prayer    |  |       |                |  |  |  |  |
| person@prayer.com                                  | 408 000-0000 |  |       |                |  |  |  |  |
| Prayer Persons Ministry                            |              |  |       |                |  |  |  |  |
| Tuesdays                                           | 8:00-9:00am  |  |       |                |  |  |  |  |
| Sub                                                | pmit         |  |       |                |  |  |  |  |

A thank you message should appear at the bottom after submitting the information!

| You are currently in previe    | Saved                       | Back to Editor |  |
|--------------------------------|-----------------------------|----------------|--|
| Upgrade your website to remove |                             |                |  |
| Sign Up For a                  |                             |                |  |
| First Name                     | Last Name                   |                |  |
| Email                          | Phone                       |                |  |
| Ministry / Church              |                             |                |  |
| Weekly Days / Date             | Time Slot (Ex: 4:00-5:00pm) |                |  |
| Sub                            |                             |                |  |
| Thank you for sig              | Chatl                       |                |  |

| <b>Person of Prayer</b> just submitted a new Prayer Sign-<br>Ups Form<br>on <u>24hourprayer</u> |  |
|-------------------------------------------------------------------------------------------------|--|
|                                                                                                 |  |
| Ministry / Church: Prayer Persons Ministry                                                      |  |
| Weekly Days / Date: Tuesdays                                                                    |  |
| Time Slot (Ex: 4:00-5:00pm)": 8:00-9:00am                                                       |  |
| First Name: Person                                                                              |  |
| Last Name: of Prayer                                                                            |  |
| Email: <u>person@prayer.com</u>                                                                 |  |
| Phone: 408 000-0000                                                                             |  |
|                                                                                                 |  |
|                                                                                                 |  |
| Respond Now                                                                                     |  |

If you'd like, you can customize the design of the Sign-Up Form further. Click the Sign-Up form, click the Paintbrush icon ("Design")...

|                                            | Forms Design                                                        | ? ×                                                                              |  |  |  |
|--------------------------------------------|---------------------------------------------------------------------|----------------------------------------------------------------------------------|--|--|--|
| m Settings Manage Fields +<br>Prayer Time! | Discover More Form                                                  | IS<br>Northere Last New<br>Ernest Piece<br>Product produce decorption<br>Subwest |  |  |  |
|                                            | Fac Nove Inst Nove                                                  | First Name                                                                       |  |  |  |
| Last Name                                  | Parales periodes desception                                         | President problem dereciption                                                    |  |  |  |
| Phone                                      | Frighter     Set Now       Brid     Four       Total point research | For Heres See Sec.                                                               |  |  |  |
|                                            | <ul><li>Oustomize Design</li></ul>                                  |                                                                                  |  |  |  |

Check your email inbox – something like this should show up:

Click "Customize Design" button, and under the "Container Box" heading, Click "Fill Color & Opacity."

|                               | For  | ms Design    | ? ×           |  |  |  |
|-------------------------------|------|--------------|---------------|--|--|--|
|                               | < Pr | eset Designs |               |  |  |  |
| <u> </u>                      | In   | put Fields   | Container Box |  |  |  |
| ings Manage Fields + er Time! | Re   | gular        | $\odot$       |  |  |  |
|                               | ٥    | Fill Color 8 | & Opacity     |  |  |  |
| Jame                          |      | Background   | . 100%        |  |  |  |
| e                             |      |              |               |  |  |  |
|                               |      |              |               |  |  |  |

Drag the Background opacity down from 100T to 0%, to make the background box completely transparent.

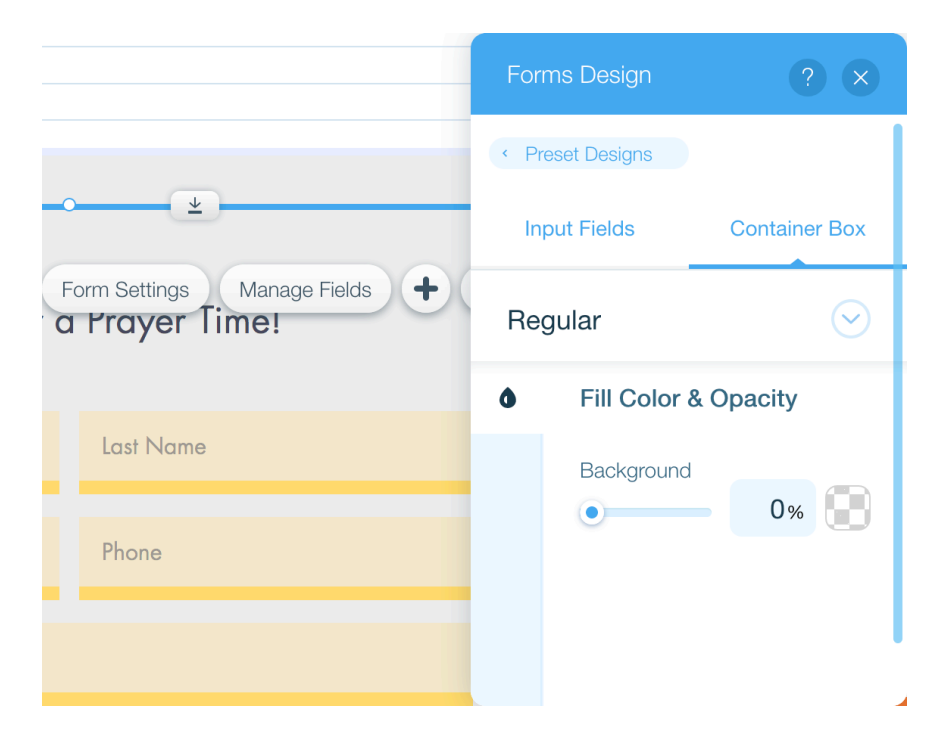

# Click "X" to close the "Forms Design" box, and now you have a form without a background box!

| 12:0<br>5:00<br>Wix Form | 00pm Heidi<br>0pm Rachel (remote)<br>s |           |              |  |  |  |  |  |
|--------------------------|----------------------------------------|-----------|--------------|--|--|--|--|--|
|                          | Sign Up For a Prayer Time!             |           |              |  |  |  |  |  |
|                          | First Name                             | Last Name | Change Desiç |  |  |  |  |  |
|                          | Email                                  | Phone     |              |  |  |  |  |  |
|                          | Ministry / Church                      |           |              |  |  |  |  |  |

To change the gray background, click the background, then click the Paintbrush icon

| 6:00am  | Fan the Flame              |                     |
|---------|----------------------------|---------------------|
| 7:00am  | Fan the Flame              | Design              |
| 8:00am  | Sung                       |                     |
| 9:00am  | Benjamin                   | Change Design 🥜 帐 😮 |
| 12:00pm | Heidi                      |                     |
| 5:00pm  | Rachel (remote)            |                     |
|         |                            |                     |
|         |                            |                     |
|         |                            |                     |
|         |                            |                     |
|         | Sian Up For a Prayer Time! |                     |
|         | eigh op for a frayer fine. |                     |
|         |                            |                     |

When the blue box pops up, click the "Customize Design" button...

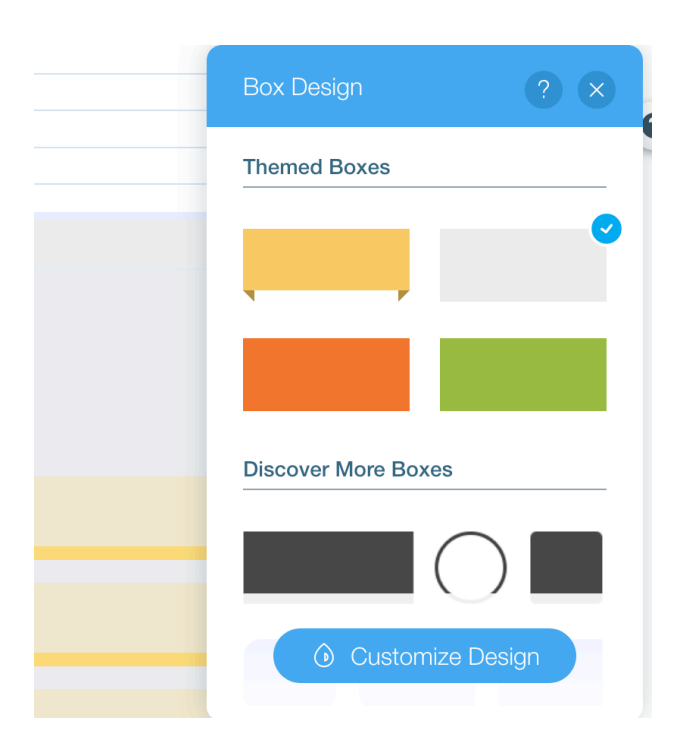

Click "Fill Color & Opacity" ...

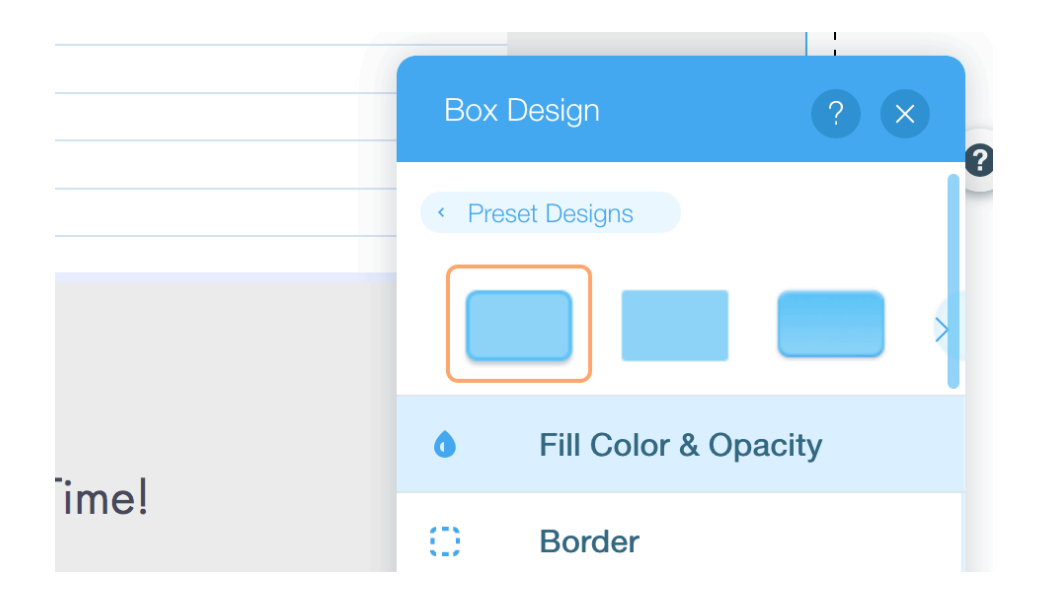

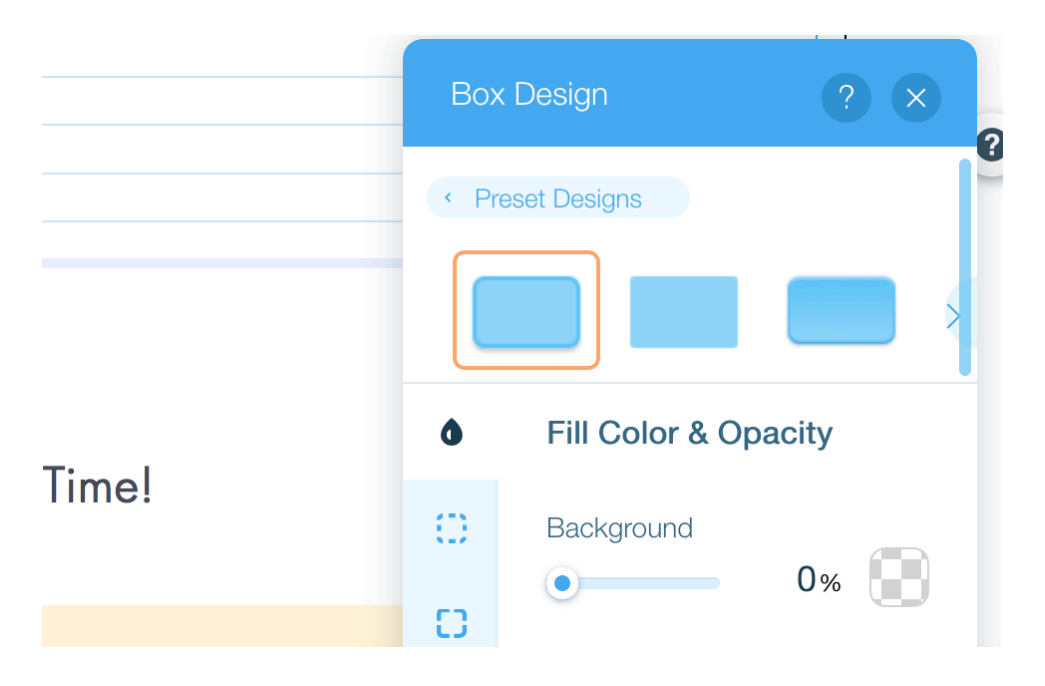

Drag the Opacity Down to 0% - you have a white background now!

Close the box – now the background should be completely white!

| CAL ~                      |                      | Site    | Settings | Tools | ^<br>Dev Mode | Help | Upgrade | Q | 5 | Ċ | Saved | F |
|----------------------------|----------------------|---------|----------|-------|---------------|------|---------|---|---|---|-------|---|
|                            | 4:00am Al (remote)   |         |          |       |               |      |         |   |   |   |       |   |
|                            | 5:00am               | Al (rem | ote)     |       |               |      |         |   |   |   |       |   |
|                            | 6:00am               | Fan the | e Flame  |       |               |      |         |   |   |   |       |   |
|                            | 7:00am Fan the Flame |         |          |       |               |      |         |   |   |   |       |   |
|                            | 8:00am               | Sung    |          |       |               |      |         |   |   |   |       |   |
|                            | 9:00am               | Benjam  | nin      |       |               |      |         |   |   |   |       |   |
|                            | 12:00pm              | Heidi   |          |       |               |      |         |   |   |   |       |   |
|                            | 5:00pm               | Rachel  | (remote) |       |               |      |         |   |   |   |       |   |
| Sign Up For a Prayer Time! |                      |         |          |       |               |      |         |   |   |   |       |   |
|                            | First Name           |         | Last No  | ime   |               | _    |         |   |   |   |       |   |
| Email                      |                      | Phone   |          |       |               |      |         |   |   |   |       |   |

Congratulations - you have just created your sign-up form!